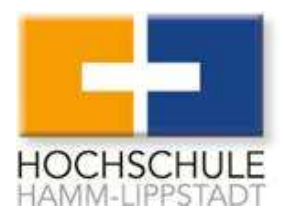

## Inhaltsübersicht

- 1. Was ist ein Bibliothekskatalog?
- 2. Erreichbarkeit
- 3. Aufbau
- 4. Recherchemöglichkeiten
- 5. Trefferliste
- 6. Besonderheiten

## Was ist ein Bibliothekskatalog?

Ein Bibliothekskatalog, auch OPAC (Online Public Access Catalogue) genannt, ist ein Verzeichnis der vorhandenen Literatur in einer Bibliothek. Hierbei handelt es nicht um einen Volltextzugriff auf die Literatur, sondern um ein Nachweisinstrument zum Auffinden, für Informationen zur Entleihbarkeit und zur allgemeinen Literatursuche.

## Erreichbarkeit

Unseren neuen Bibliothekskatalog können Sie über die Homepage unter den Quicklinks finden. Eine weitere Möglichkeit wäre ein Login in das Campus Portal, in welchem der Katalog verlinkt ist.

| Suche Freitext -                                                                                                    | Alle Bibliotheken VOK Korb Listen                                                                                                    |
|----------------------------------------------------------------------------------------------------|----------------------------------------------------------------------------------------------------|
| Erweiterte Suche Normdatensuche Tag Cloud                                                                                                    |                                                                                                    |
| Literatur- und Fachdatenbanken  Nur im Campus-Netz verfügbar (Campus + vpn) Volltextsuche                                                        | Stadtbibliotheken in Lippstadt und Hamm   Benutzung vor Ort kostenfrei  Für Ausleihe ist kostennflichtige Anmeldung erforderlich            |
| Anleitungen im Campus Portal<br>IEEE                                                                                                    | <ul> <li>▶ Enthalten Teilbestände der HSHL-Bibliotheken</li> <li>▶ Teilnahme an der Onleihe Hellweg-Sauerland</li> <li>Lippstadt</li> </ul> |
| <ul> <li>Elektrotechnik, informatik und angrenzende Fachgebiete</li> <li>Fachzeitschriften</li> <li>Konferenzbände</li> <li>Standards</li> </ul> | Thomas Valentin Stadtbücherei Lippstadt<br>Bibliothekskatalog<br>(Haupteingang im Schulhof - Lieferzufahrt über Kahlenstraße)               |
| Perinorm  DIN-Normen im Volltext VDI Vorgebriften im Volltext                                                                                    | 59555 Lippstadt<br>Hamm                                                                                                    |
| VDFV0Fschillen in Vollext     Internationale Normen mit Abstract     Suche nach Dokumentnummern                                                  | Stadtbücherei Hamm<br>Bibliothekskatalog<br>Platz der Deutschen Einheit 1                                                                   |
| SpringerLink<br>▶ Fachübergreifend<br>▶ Fachzeitschriften                                                                                        | 59065 Hamm                                                                                                    |
| <ul> <li>eBooks (über den Bibliothekskatalog recherchierbar)</li> <li>Video2brain</li> </ul>                                                     |                                                                                                    |
| Fachübergreifend     Video-Trainings                                                                                                    |                                                                                                    |

## Aufbau

Die Kopfzeile der Katalogstartseite enthält 3 Reiter, wobei der dritte Reiter mit dem Katalog beim Öffnen immer voreingestellt ist.

Über den Reiter "Hochschule Hamm-Lippstadt" öffnet sich ein neuer Tab und Sie werden zur Homepage der Hochschule geleitet. Hinter dem Reiter "Zentrum für Wissensmanagement" verbirgt sich die Seite des ZfW auf der Homepage, welche sich ebenfalls in einem separaten Tab öffnet.

Das blau unterlegte Feld enthält die einfache Suche, die erweiterte Suche, eine Normdatensuche und die Tag Cloud. Weitere Informationen zum Umgang mit den verschiedenen Suchoptionen werden im folgendem erklärt. Hinter dem Begriff "Tag Cloud" verbirgt sich eine Verkettung von Tags, also Bezeichnungen oder Zuordnungen. Jedem steht es offen einem Buch ein oder mehrere Tags zu geben, um es inhaltlich besser einzuordnen bzw. einer bestimmten Gruppe zuzuordnen.

Unterhalb der Kopfzeile und unterhalb des blau unterlegten Feldes befindet sich eine Auflistung wichtiger von der HSHL lizenzierter Literatur- und Fachdatenbanken sowie der Hinweis auf die in Hamm und Lippstadt ansässigen Stadtbibliotheken. Kleine Teile des Bestandes werden weiterhin in der Stadtbibliothek verbleiben. Dieser Bestand ist allerdings nicht mehr gesondert aufgestellt und gekennzeichnet. <u>Ausführlichere Anleitungen zu den Datenbanken und deren Inhalt sind in</u> Campusportal verlinkt.

### Recherchemöglichkeiten

#### Die einfache Suche

Unter der Kopfzeile findet ihr einen blau unterlegten Kasten, in welchem die **einfache Suche** geöffnet ist. In der einfachen Suche ist der Suchschlüssel mit "Freitext" voreingestellt. Bei der Freitextsuche können beliebige Stichwörter z.B. aus dem Titel, ein Teil des Autorennamens oder ein Themengebiet, eingegeben werden. Das System sucht in dem kompletten Datensatz nach den Begriffen. Alle eingegebenen Suchbegriffe sind mit dem <u>Booleschen Operator</u>" UND verknüpft, werden also zusammen gesucht. Bevor der Button zum Abschicken des Suchbefehls kommt, kann eine Einschränkung nach dem Standort erfolgen. Standardisiert ist die Suche über beide Standorte hinweg eingestellt, es ist allerdings auch möglich, sich nur die Literatur am Standort Lippstadt oder Hamm anzeigen zu lassen.

Weitere Suchschlüssel neben der Freitextsuche sind z.B. Titel, Verfasser, Schlagwort, ISBN, Reihe, Signatur, welche sich durch ein Pull-down-Menü auswählen lassen.

Zwei weitere Optionen in dem blau unterlegten Feld sind der Korb und die Listen. Hinter dem Korb versteckt sich der Warenkorb, in welchem Bücher abgelegt werden können, vergleichbar mit einer Merkliste. Schließt man eine Session gehen die Titel aus dem Warenkorb jedoch verloren. Wie man einen Titel in den Warenkorb legen kann, wird bei dem Punkt "Trefferliste" genauer erklärt.

Die Option Listen enthält Bücherlisten, die von den Dozenten oder den Bibliothekarinnen zusammengestellt werden.

Am Ende jeder aufgerufenen Seite im Katalog lässt sich die Sprache der Seite in Deutsch oder Englisch umstellen.

Sprachen: English | Deutsch

#### Die erweiterte Suche

Neben der einfachen Suche lässt sich links unten in der Menü-Zeile auch die <u>erweiterte Suche</u> auswählen. Diese bietet die Möglichkeit, das Suchergebnis durch die Kombination von unterschiedlichen Suchbegriffen und Suchoptionen einzuschränken.

| itext                                      | ▼                                                                  |                                                                                                    |
|--------------------------------------------|--------------------------------------------------------------------|----------------------------------------------------------------------------------------------------|
|                                            |                                                                    | [+] [-]                                                                                                    |
| itext                                      | •                                                                  | [+] [-]                                                                                                    |
|                                            | Suche [Weniger Op                                                  | otionen] [Neue Suche]                                                                                        |
| sjahr:                                     |                                                                    |                                                                                                    |
| 1000 2000 Sie kännen ei                    | ich " 1007" vonwonden um naci                                      | h allere zu ausban, was in und var 1007 varäffantlicht wurde. Oder                                           |
| es in und nach 2008.                       | ich ~1987 verwenden, um haci                                       | n allem zu suchen, was in und vor 1987 veröffentlicht wurde. Oder                                            |
|                                            |                                                                    |                                                                                                    |
|                                            |                                                                    |                                                                                                    |
|                                            |                                                                    |                                                                                                    |
|                                            |                                                                    |                                                                                                    |
|                                            |                                                                    |                                                                                                    |
|                                            |                                                                    |                                                                                                    |
| ich folgenden Kriterien (                  | aingrenzen:                                                        |                                                                                                    |
| ich folgenden Kriterien (                  | eingrenzen:                                                        |                                                                                                    |
| <b>ich folgenden Kriterien (</b><br>pparat | eingrenzen:                                                        | Laborbestand/Sonderstandort                                                                                  |
|                                            | <b>ısjahr:</b><br>1999-2009. Sie können au<br>es in und nach 2008. | Suche [Weniger Op<br>Isjahr:<br>1999-2009. Sie können auch "-1987" verwenden, um nac<br>es in und nach 2008. |

| Weitere Sucheinschränkungen      |                |
|----------------------------------|----------------|
| Publikationstyp: -               |                |
| Standort und Verfügbarkeit:      | Sortierung:    |
| Bibliothek: Alle Bibliotheken    | Sortiere nach: |
| Nur aktuell verfügbare Exemplare | Relevanz 👻     |
|                                  |                |

Die erweiterte Suche beginnt mit 3 verknüpften Suchfeldern, bei denen der Suchschlüssel frei wählbar ist. Zu den Suchschlüsseln zählen die Kategorien Freitext, Schlagwort, Titel, Reihentitel, Signatur, Standort, Verfasser etc. Am Ende eines jeden Suchschlitzes befinden sich ein fettes Plus und ein Minus. Hiermit lassen sich beliebig viele Suchfelder hinzufügen und wieder entfernen.

Direkt unter den verschiedenen Suchschlüsseln ist die Eingrenzung nach dem Erscheinungsjahr. Hierbei gibt es verschiedene Möglichkeiten. Die Suche lässt sich auf ein Jahr einschränken. Wird z.B. nur Literatur aus diesem Jahr gesucht, wird in den Suchschlitz "2013" eingegeben. Es ist aber auch möglich, Literatur innerhalb eines gewissen Zeitrahmens zu suchen, z.B. von 2009 bis 2012, der Suchbefehl würde lauten "2009-2012". Oder nur Literatur bis 1999, der Suchbefehl lautet "-1999", bzw. ab dem Jahr 1999 mit folgendem Suchbefehl: "1999-". Nach dem Erscheinungsjahr erfolgt die Verfeinerung nach dem Medientyp. Es können hierbei auch mehrere ausgewählt werden.

Folgende Medientypen stehen zur Auswahl und das steckt dahinter:

- 1. <u>Handapparat</u>: Ein Handapparat gekennzeichnet einen besonderen Standort. Diese Literatur befindet sich bei einem Dozenten, der sie über einen längeren Zeitraum für seine Lehre benötigt. Bei Bedarf an dieser Literatur wenden Sie sich bitte an die Service-Theken der Bibliotheken.
- 2. <u>Kurzausleihe</u>: Kurzausleihe bedeutet, dass die Medien statt der üblichen 28 Kalendertage nur für 14 Kalendertage ausgeliehen werden können.
- 3. <u>Laborbestand/Sonderstandort</u>: Diese Literatur befindet sich in den Laboren der HSHL und ist nicht entleihbar.
- 4. <u>Normale Ausleihe</u>: Der Name ist Begriff, die Literatur kann normal, 28 Tage lang entliehen werden.
- 5. <u>Präsenzexemplar</u>: Präsenzexemplare sind immer in der Bibliothek vorhanden. Man kann mit ihnen arbeiten, eine Ausleihe ist jedoch ausgeschlossen. Sie sind an roten Aufklebern erkennbar.

Ein weiteres Suchkriterium ist die Sprache der zu suchenden Publikationen. Es ist möglich nach einer Vielzahl an Sprachen zu suchen. Die Sprachauswahl ist unabhängig von dem tatsächlich vorhandenen Bestand. Ob die gewünschte Literatur in einer bestimmten Sprache vorhanden ist, zeigt sich erst in dem Suchergebnis.

Neben dem Medientyp lässt sich auch der Publikationstyp auswählen. Es wird unterschieden zwischen gedruckten Werken und elektronischen Medien.

Die letzten Sucheinstellungen betreffen den Standort und die Anzeige der Trefferergebnisse. Die Suche kann, wie bei der einfachen Suche, getrennt nach dem jeweiligen Standort erfolgen. Ein Zusatz der erweiterten Suche ist die Option, sich "nur aktuell verfügbare Exemplare anzeigen" zu lassen.

Die Option "Sortierung" betrifft die spätere Sortierung der Suchergebnisse nach dem Abschicken der Suchanfrage. Die Ergebnisse lassen sich wahlweise nach Relevanz, Beliebtheit, Verfasser, Signatur, Titel und Erscheinungsjahr anzeigen lassen.

# Trefferliste

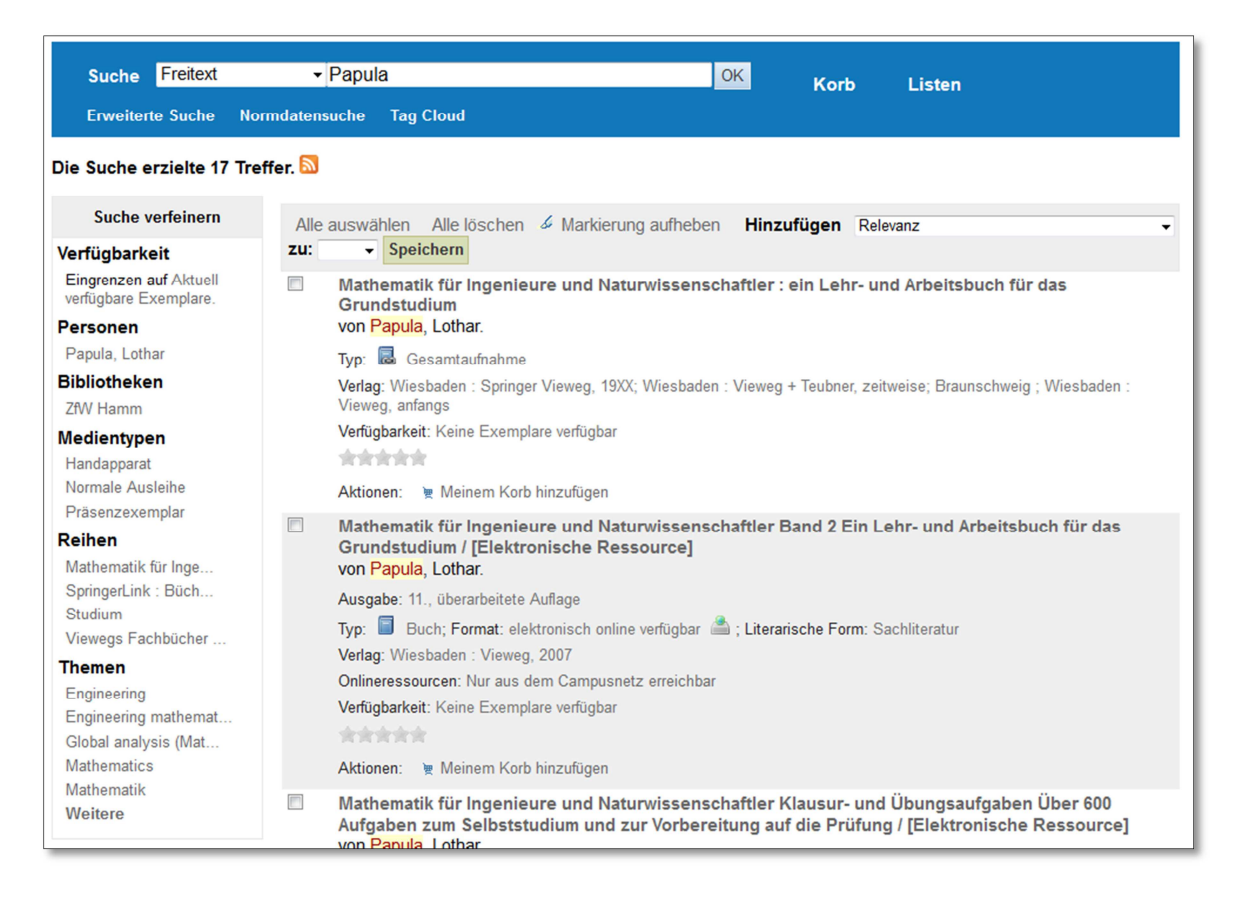

Nach dem abschicken einer Suchanfrage wird eine Trefferliste angezeigt. Wurden in der erweiterten Suche keine Einschränkung in Bezug auf die Sortierung der Trefferliste getroffen, so ist sie nach Relevanz vorsortiert. Dies lässt sich jedoch rechts oben noch nachträglich ändern.

Alle eingegebenen Suchwörter werden in der Trefferliste hervorgehoben angezeigt, auch diese Funktion lässt sich in der oberen Leiste mit dem Befehl "Markierungen aufheben" abschalten.

Über einer jeden Trefferliste steht die Anzahl der gefundenen Treffer. Bei zu großen Treffermengen ist eine erweiterte Suche zu empfehlen.

Direkt unter der Anzahl der Treffermenge, auf der linken Seite, bietet das System Möglichkeiten, die Suche nachträglich noch zu verfeinern, wenn dies nicht bereits vorher schon geschehen ist.

Die Trefferliste ist so aufgebaut, dass alle gefundenen Titel untereinander mit Kurzinformationen zu dem Buch abgebildet sind. Der Kurzinformation ist bereits zu entnehmen, ob gedruckte Exemplare zu dem Titel vorhanden sind ("Verfügbarkeit") oder ob sie derzeit entliehen sind. Werden keine verfügbaren Exemplare angezeigt, handelt es sich höchstwahrscheinlich um ein elektronisches Medium. Diese Information wird im Feld "Format" angezeigt.

Vor jedem Treffer befindet sich ein kleines Kästchen. Durch die Auswahl kann das Exemplar - oder auch mehrere - mit dem Befehl "Hinzufügen zu", über der Trefferliste, in den Warenkorb gelegt werden. Wie vorhin schon erwähnt, ist hierbei zu beachten, dass der Warenkorb nach einem Schließen der Sitzung geleert wird.

Klickt man ein Exemplar an, gelangt man in die Titeldetailansicht.

|                                                                                                    |                                                                                                    |                                                                                      |                                                                                                    |                                                                             |                                                                                                    | =                       | Trefferlis  | te durchs   | töbern |
|----------------------------------------------------------------------------------------------------|----------------------------------------------------------------------------------------------------|--------------------------------------------------------------------------------------|----------------------------------------------------------------------------------------------------|-----------------------------------------------------------------------------|----------------------------------------------------------------------------------------------------|-------------------------|-------------|-------------|--------|
| thematik für Inge<br>Ireichen Beispie                                                                                                    | nieure und Na<br>en aus Natury                                                                                                    | turwiss<br>vissens                                                                   | enschaftler. Bd. 2,<br>chaft und Technik                                                                                                    | Mit 345 Abbild<br>sowie 324 Übu                                             | ungen,<br>ngsaufgaben i                                                                                                    | mit « Z                 | Zurück T    | refferliste | Vor »  |
| stuhrlichen Losui                                                                                                    | ngen /                                                                                                    |                                                                                      |                                                                                                    |                                                                             |                                                                                                    | e                       | Druck       | en          |        |
| np: 🗐 Buch                                                                                                    |                                                                                                    |                                                                                      |                                                                                                    |                                                                             | 3                                                                                                    | 👻 Meinem Korb hinzufüge |             |             |        |
| a <b>ihen:</b> Studium.                                                                                                    |                                                                                                    |                                                                                      |                                                                                                    |                                                                             |                                                                                                    | Weitere Suchen          |             |             |        |
| amtaufnahme: Mather                                                                                                    | natik für Ingenieure                                                                                                    | e und Natu                                                                           | irwissenschaftler                                                                                                    |                                                                             |                                                                                                    |                         | mentere     | ouonen      |        |
| ag: Wiesbaden : Vieweg+Teubner, 2009                                                                                                    |                                                                                                    |                                                                                      |                                                                                                    |                                                                             |                                                                                                    | Daten                   | satz speich | ern:        |        |
| gabe: 12., überarb. un                                                                                                    | d erw. Aufl.                                                                                                    |                                                                                      |                                                                                                    |                                                                             |                                                                                                    |                         | BIBTEX      |             | ▼ ОК   |
| 100 705 0                                                                                                    |                                                                                                    |                                                                                      |                                                                                                    |                                                                             |                                                                                                    |                         |             |             |        |
| chreibung: XXI, 795 S.<br>J. 9783834805645                                                                                                    | : zahlr. graph. Dar                                                                                                    | st.                                                                                  |                                                                                                    |                                                                             |                                                                                                    |                         |             |             |        |
| chreibung: XXI, 795 S.<br>N: 9783834805645.<br>ere Auflagen: Online-A<br>s dieser Bibliothek:<br>gibt keine Tags für d                                                                                                    | : zahlr. graph. Dar:<br>.usg.: Papula, Loth<br>iesen Titel.                                                                                                    | st.<br>nar Mather                                                                    | matik für Ingenieure und I                                                                                                    | Naturwissenschaftle                                                         | er Band 2                                                                                                    |                         |             |             |        |
| chreibung: XXI, 795 S.<br>V: 9783834805645.<br>ere Auflagen: Online-A<br>s dieser Bibliothek:<br>gibt keine Tags für d<br>Durchschr<br>Exemplare ( 5 )                                                                     | : zahir. graph. Dar<br>usg.: Papula, Loth<br>iesen Titel.<br>itt: 0.0 (0 Bewertur<br><b>Titelinformati</b>                                                        | st.<br>nar Mather<br>ngen)<br><b>onen</b>                                            | matik für Ingenieure und I                                                                                                    | Naturwissenschaftle                                                         | er Band 2                                                                                                    |                         |             |             |        |
| chreibung: XXI, 795 S.<br>V: 9783834805645.<br>ere Auflagen: Online-A<br>s dieser Bibliothek:<br>gibt keine Tags für d<br>Durchschr<br>Exemplare ( 5 )                                                                     | : zahir. graph. Dar<br>uusg.: Papula, Loth<br>iesen Titel.<br>iit: 0.0 (0 Bewertur<br>Titelinformatio                                                             | st.<br>nar Mather<br>ngen)<br><b>onen</b>                                            | Matik für Ingenieure und I<br>Kommentare ( 0 )                                                                                                    | Naturwissenschaftle                                                         | er Band 2                                                                                                    | <b>-</b>                | 4           |             |        |
| chreibung: XXI, 795 S.<br>V: 9783834805645.<br>ere Auflagen: Online-A<br>s dieser Bibliothek:<br>gibt keine Tags für d<br>Durchschr<br>Exemplare ( 5 )                                                                     | : zahir. graph. Dar<br>usg.: Papula, Loth<br>iesen Titel.<br>itt: 0.0 (0 Bewertur<br>Titelinformati<br>Standort \$                                                | st.<br>nar Mather<br>ngen)<br>onen                                                   | Kommentare ( 0 )<br>Signatur                                                                                                    | Naturwissenschaftle                                                         | er Band 2                                                                                                    | Fälligkeits             | datum 🔶     |             |        |
| chreibung: XXI, 795 S.<br>V: 9783834805645.<br>ere Auflagen: Online-A<br>s dieser Bibliothek:<br>gibt keine Tags für d<br>Durchschr<br>Exemplare ( 5 )<br>Medientyp v<br>Handapparat                                       | : zahir. graph. Dar<br>usg.: Papula, Loth<br>iesen Titel.<br>itt: 0.0 (0 Bewertur<br>Titelinformati<br>Standort \$<br>ZfW Hamm<br>ZfW Hamm                        | st.<br>nar Mather<br>ngen)<br>onen<br>SK 110                                         | Kommentare ( 0 )<br>Signatur<br>P218(12)-2+5 (Regal                                                                                                    | Naturwissenschaftle<br>¢<br>durchstöbern)                                   | Status \$<br>Verfügbar                                                                                                    | Fälligkeits             | datum \$    |             |        |
| chreibung: XXI, 795 S.<br>V: 9783834805645.<br>ere Auflagen: Online-A<br>s dieser Bibliothek:<br>gibt keine Tags für d<br>Durchschr<br>Exemplare ( 5 )<br>Medientyp ×<br>Handapparat<br>Präsenzexemplar                    | : zahir. graph. Dar<br>usg.: Papula, Loth<br>iesen Titel.<br>itt: 0.0 (0 Bewertur<br>Titelinformati<br>Standort \$<br>ZfW Hamm<br>ZfW Hamm<br>ZfW Hamm            | ar Mather<br>ngen)<br>onen<br>SK 110<br>SK 110                                       | Kommentare ( 0 )<br>Signatur<br>P218(12)-2+5 (Regal<br>P218(12)-2+1 (Regal                                                                                                    | Naturwissenschaftle<br>durchstöbern)<br>durchstöbern)                       | Status +<br>Verfügbar<br>Präsenz                                                                                                    | Fälligkeits             | datum \$    |             |        |
| chreibung: XXI, 795 S.<br>V: 9783834805645.<br>ere Auflagen: Online-A<br>s dieser Bibliothek:<br>gibt keine Tags für d<br>Durchschr<br>Exemplare ( 5 )<br>Medientyp ×<br>Handapparat<br>Präsenzexemplar<br>Präsenzexemplar | : zahir. graph. Dar<br>usg.: Papula, Loth<br>iesen Titel.<br>itt: 0.0 (0 Bewertur<br>Titelinformati<br>Standort *<br>ZfW Hamm<br>ZfW Hamm<br>ZfW Hamm             | st.<br>nar Mather<br>ngen)<br>onen<br>SK 110<br>SK 110<br>SK 110                     | Kommentare ( 0 )<br>Signatur<br>P218(12)-2+5 (Regal<br>P218(12)-2+1 (Regal<br>P218(12)-2+2 (Regal<br>P219(12)-2+2 (Regal                                                       | Vaturwissenschaftle<br>¢<br>durchstöbern)<br>durchstöbern)<br>durchstöbern) | Status + Verfügbar Präsenz Präsenz                                                                                                    | Fälligkeits             | datum \$    |             |        |
| chreibung: XXI, 795 S.<br>V: 9783834805645.<br>ere Auflagen: Online-A<br>s dieser Bibliothek:<br>gibt keine Tags für d<br>Durchschr<br>Exemplare ( 5 )<br>Medientyp ~<br>Handapparat<br>Präsenzexemplar<br>Präsenzexemplar | : zahir. graph. Dar<br>usg.: Papula, Loth<br>iesen Titel.<br>itt: 0.0 (0 Bewertur<br>Titelinformati<br>Standort *<br>ZfW Hamm<br>ZfW Hamm<br>ZfW Hamm<br>ZfW Hamm | st.<br>nar Mather<br>ngen)<br>onen<br>SK 110<br>SK 110<br>SK 110<br>SK 110<br>SK 110 | Matik für Ingenieure und I<br>Kommentare ( 0 )<br>Signatur<br>P218(12)-2+5 (Regal<br>P218(12)-2+1 (Regal<br>P218(12)-2+2 (Regal<br>P218(12)-2+3 (Regal<br>P219(2)-2-4 3 (Regal | Vaturwissenschaftle                                                         | Status + Verfügbar Präsenz Präsenz Prä | Fälligkeits             | datum \$    |             |        |

Hier sind noch einmal detailliertere Informationen zu dem Medium enthalten, wie z.B. Umfang, ISBN, Schlagwörter oder ob der Titel Bestandteil einer Reihe ist. Unter den Allgemeinen Informationen steht die Möglichkeit zur Verfügung, das Exemplar über eine Sternvergabe zu bewerten. Unter der Bewertung befindet sich eine Auflistung der Exemplare. Es wird der Medientyp, wie z.B. Handapparat, Normale Ausleihe oder Präsenzexemplar, der Standort (Hamm oder Lippstadt), die Signatur und die aktuelle Verfügbarkeit (Verfügbar, Entliehen, Präsenz) anzeigt.

Hinter der Signatur wird in Klammern die Möglichkeit "Regal durchstöbern" angeboten. Über diesen Befehl sucht das System nach derselben Notation, das bedeutet der inhaltlichen Zuordnung, die das vorhandene Exemplar aufweist. Dies ist bei einer themenbezogenen Suche hilfreich.

Auf der rechten Seite der Titeldetailansicht befindet sich ein weiteres Navigationselement. Hier besteht die Möglichkeit, zurück zur Trefferliste zu gelangen, eine Titeldetailansicht vor oder zurück zu blättern oder die Trefferliste wahllos zu durchstöbern.

Außerdem bietet das System an, sich den gefundenen Titel auszudrucken, in den Warenkorb zu legen oder zu speichern. Bei der Speicherung kann zusätzlich noch das gewünschte Format gewählt werden.

Hinter dem Punkt "weitere Suchen" befinden sich Verlinkungen auf externe Anbieter. Derzeit werden dort "WorldCat", "Google Scholar" und "bookfinder" angezeigt. Der WorldCat ist die weltgrößte bibliografische Datenbank, die die Bestandsnachweise großer internationaler Bibliotheken beinhaltet. Außerdem werden Google Scholar und der Online-Buchhandel ,bookfinder' angeboten.

## Besonderheiten

#### Elektronische Medien

Eine Suchanfrage lässt sich, wie vorhin erwähnt, gezielt nach elektronischer Literatur einschränken. Aber auch in einer normalen Suche sind Treffer von elektronischen Medien vorhanden. Elektronische Medien erkennt ihr zum einen dadurch, dass sie keine Exemplare haben ("Verfügbarkeit") und zu anderen an dem Zusatz "Elektronische Ressource" direkt hinter dem Titel.

Um auf ein E-Book zugreifen zu können, muss zunächst die Titeldetailansicht durch einen Klick auf den Titel aufgerufen werden.

| Einfache Ansicht MARC ISBD                                                                                                    |                             |  |  |  |
|----------------------------------------------------------------------------------------------------|-----------------------------|--|--|--|
| Mathematik für Ingenieure und Naturwissenschaftler Band 1 [Elektronische Ressource] :<br>Ein Lehr- und Arbeitsbuch für das Grundstudium /                         | « Zurück Trefferliste Vor » |  |  |  |
| von Papula, Lothar 🔍.                                                                                                    | 📇 Drucken                   |  |  |  |
| Typ: 🗐 Buch                                                                                                    | 👻 Meinem Korb hinzufügen    |  |  |  |
| Reihen: SpringerLink : Bücher.                                                                                                    | Weitere Suchem              |  |  |  |
| Verlag: Wiesbaden : Vieweg+Teubner, 2007                                                                                                    |                             |  |  |  |
| Ausgabe: 11., verbesserte und erweiterte Auflage.                                                                                                    | Datensatz speichern:        |  |  |  |
| Beschreibung: Online-Ressource (XXII, 683S. 493 Abb., Mit zahlr. Beisp. aus Naturwissenschaft u. Technik und 307<br>Übungsaufg. mit ausführl. Lösungen, digital). | BIBTEX V OK                 |  |  |  |
| ISBN: 9783834892201.                                                                                                    |                             |  |  |  |
| Schlagwort(e): Global analysis (Mathematics)   Engineering mathematics   Engineering                                                                              |                             |  |  |  |
| Onlineressourcen: Nur aus dem Campusnetz erreichbar                                                                                                    |                             |  |  |  |
| Andere Auflagen: Buchausg. u.d.T.: Mit zahlreichen Beispielen aus Naturwissenschaft und Technik sowie 307<br>Übungsaufgaben mit ausführlichen Lösungen            |                             |  |  |  |
| Tags dieser Bibliothek:<br>Es gibt keine Tags für diesen Titel.                                                                                                   |                             |  |  |  |
| Durchschnitt: 0.0 (0 Bewertungen)                                                                                                    |                             |  |  |  |
| Exemplare (0) Titelinformationen Kommentare (0)                                                                                                    |                             |  |  |  |
| Keine Exemplare.                                                                                                    |                             |  |  |  |

Sofern man sich im Campusnetz befindet oder per VPN zugeschaltet ist, kann das E-Book durch einen Klick auf "Nur aus dem Campusnetz erreichbar" -in der Zeile "Onlineressourcen" aufgerufen und gespeichert werden. Das VPN bietet die Möglichkeit sich von zuhause aus über die IP-Adresse der Uni anzumelden und so Zugriff auf das elektronische Angebot zu erhalten. Eine Anleitung zur Installation des VPN ist in den Datenbank-Anleitungen zu finden. E-Books sind nicht ausleihbar in dem Sinne, dass sie wieder zurückgegeben werden müssen. Nach dem Download und der Speicherung bleiben sie fest auf dem PC gespeichert. Der Download und die Speicherung dieser E-Books ist durch die von der HSHL bezahlten Lizenzen erlaubt.

#### Wichtig: eine Weitergabe dieser E-Books ist nicht erlaubt.

## Mehrbändige Exemplare

Es kann sein, dass nach einer Suche in der Trefferliste bei einem Buch der Medientyp "Gesamtaufnahme" angezeigt wird und keine Exemplare vorhanden sind. "Gesamtaufnahme" - bedeutet, dass mehrere Bände eines Mediums zusammengehören und unter einem Titel erscheinen.

Klickt man wieder auf den Titel der Gesamtaufnahme- um in die Titeldetailansicht zu gelangen, befindet sich an dritter Stelle der Punkt "Bände".

| B Einfache Ansicht B MADC DISBO                                                                                                   |                                     |  |  |  |
|----------------------------------------------------------------------------------------------------|-------------------------------------|--|--|--|
|                                                                                                    | ■ Trefferliste durchstöbern         |  |  |  |
| Mathematik für Ingenieure und Naturwissenschaftler : ein Lehr- und Arbeitsbuch für das<br>Grundstudium /                          | Zurück Trefferliste Vor »           |  |  |  |
| von Papula, Lothar 🔍.                                                                                                    | 🛎 Drucken                           |  |  |  |
| Typ: 🗟 Gesamtaufnahme                                                                                                    | 💓 Meinem Korb hinzufügen            |  |  |  |
| Reihen: Viewegs Fachbücher der Technik; Studium.                                                                                  | Weitere Suchem                      |  |  |  |
| Bände: Zeige Bände                                                                                                    |                                     |  |  |  |
| Verlag: Wiesbaden : Springer Vieweg, 19XX; Wiesbaden : Vieweg + Teubner, zeitweise; Braunschweig ; Wiesbaden :<br>Vieweg, anfangs | Datensatz speichern:<br>BIBTEX • ОК |  |  |  |
| Schlagwort(e): Mathematics   Mathematical analysis   Mathematics Problems, exercises, etc   Mathematik 🔍                          |                                     |  |  |  |
| Vorgänger: Papula, Lothar Mathematik für Ingenieure                                                                               |                                     |  |  |  |
| Tags dieser Bibliothek:<br>Es gibt keine Tags für diesen Titel.                                                                   |                                     |  |  |  |
| Durchschnitt: 0.0 (0 Bewertungen)                                                                                                 |                                     |  |  |  |
| Exemplare (0) Titelinformationen Kommentare (0)                                                                                   |                                     |  |  |  |
| Keine Exemplare.                                                                                                    |                                     |  |  |  |
|                                                                                                    |                                     |  |  |  |

Hierüber lassen sich alle zu dem Titel gehörenden Bände und ihre Verfügbarkeit anzeigen. Eine Gesamtaufnahme ist demnach kein physisches Exemplar, sondern eine Überordnung zu mehreren Teilen, die zusammen gehören.

Das war eine kleine Einführung in die Funktionsweise unseres Kataloges.

Bei technischen Fragen wendet Euch einfach an das Zentrum für Wissensmanagement

eLearning Hotline: 02381 / 87 89 199 E-Mail: <u>elearning@hshl.de</u>

Fachliche Fragen zur Recherche bekommt Ihr hier beantwortet:

| Bibliothek Hamm:      | 02381 / 87 89 166 |
|-----------------------|-------------------|
| Bibliothek Lippstadt: | 02381 / 87 89 177 |
| E-Mail:               | bib@hshl.de       |